## Plate-forme collaborative Trame Verte et Bleue

# Guide d'utilisation de l'espace réservé

L'espace réserve vous permet le partage de données sur Internet via une interface dédiée. Retrouvez dans ce guide les principales fonctions dont vous aurez besoin.

#### 1. Se connecter

Chaque utilisateur ou groupe d'utilisateurs dispose d'un <u>login</u> et <u>mot de passe</u> qui lui auront été transmis préalablement.

Il faut donc commencer par saisir ces codes.

| × |
|---|
|   |
|   |
|   |
|   |
| 0 |
|   |

2. Une fois connecté vous pouvez donc soit déposer des fichiers, soit en télécharger.

#### > Déposer un fichier

Il faut tout d'abord sélectionner l'endroit où vous voulez le déposer en choisissant la rubrique concernée.

Choix d'une rubrique :

| Affichage Transférer           | Nv. Rép. Nv. Fi                     | ch. Télécharger        | Renommer | D D<br>Copier Déplac | er <u>S</u> upprimer |
|--------------------------------|-------------------------------------|------------------------|----------|----------------------|----------------------|
| Co-pilotage et ma              |                                     |                        |          |                      | ა 🖕                  |
| Co-pilotage et maît            | trise d'ouvrage                     |                        |          | Туре                 | Modifié l            |
| Comité scientifique            | e et technique, grou<br>eurs relais | ipes de travail thémat | iques    | Fichier PDF          | 24/03/201            |
| + - 📷 test1<br>+ - 👩 Corbeille |                                     |                        |          |                      |                      |

Et parcourir ensuite les dossiers contenus dans cette rubrique via l'explorateur :

| Affichage                         | Nv. <u>F</u> ich.     | arger Renommer | D C<br><u>C</u> opier <u>D</u> éplace | x <u>S</u> upprimer |
|-----------------------------------|-----------------------|----------------|---------------------------------------|---------------------|
| 📗 Co-pilotage et ma 💌 🔳 /Co       | mité de préfiguratior | n SRCE         | 3                                     | <b>)</b>            |
| Répertoires                       | Nom du fichier        | Taille         | Туре                                  | Modifié le          |
| Co-pilotage et maîtrise d'ouvrage | Comite_prefigu        | ra2.17 Mo      | Fichier PDF                           | 24/03/2011          |

Attention : Selon les droits qui vous ont été attribués, vous pouvez n'avoir accès qu'à une seule rubrique ; dans ce cas vous naviguez directement dans les répertoires de celle-ci.

### Dépôt du fichier

Une fois l'endroit où vous voulez déposer votre fichier choisi, cliquez sur Transférer en haut à droite.

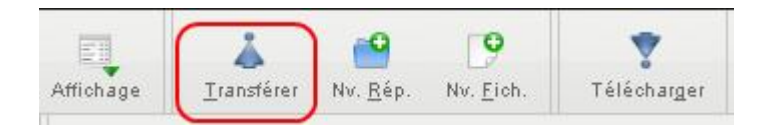

Une fenêtre s'ouvre :

| Transférer            |                                                 |
|-----------------------|-------------------------------------------------|
| <b>B</b><br>Parcourir |                                                 |
| <b>Envoyer</b>        |                                                 |
|                       |                                                 |
|                       | GLISSER LES FICHIERS ICI                        |
| Options               | Nombre de fichiers : : 0 Taille cumulée : : 0Kb |
| Fermer                | Transféré : 0%                                  |

Cliquez sur parcourir pour choisir le fichier à télécharger depuis votre ordinateur et ensuite cliquez sur envoyer.

Attendre jusqu'à ce que la <u>barre de progression soit à 100%</u> pour tous les fichiers téléchargés et après cliquez sur <u>fermer</u>.

Attention : Soyez vigilants à ce que les fichiers ne portent pas le même nom dans le dossier, l'un deux serait écraser. Si vous avez un doute cliquez sur Options et choisir Renommer. Il renommera les fichiers en double.

| O-theory [14] | Limites Taille Fichier:20 M Nb. Fichiers:16      |
|---------------|--------------------------------------------------|
| obrious [x]   | Fichiers existants 🔘 Ecraser 💽 Renommer 🔘 Alerte |
| Fermer        | Options 🔲 Démarrage auto. 📃 Fermeture auto.      |

## > Télécharger un fichier

Il faut choisir le fichier voulu et ensuite cliquez sur Télécharger.

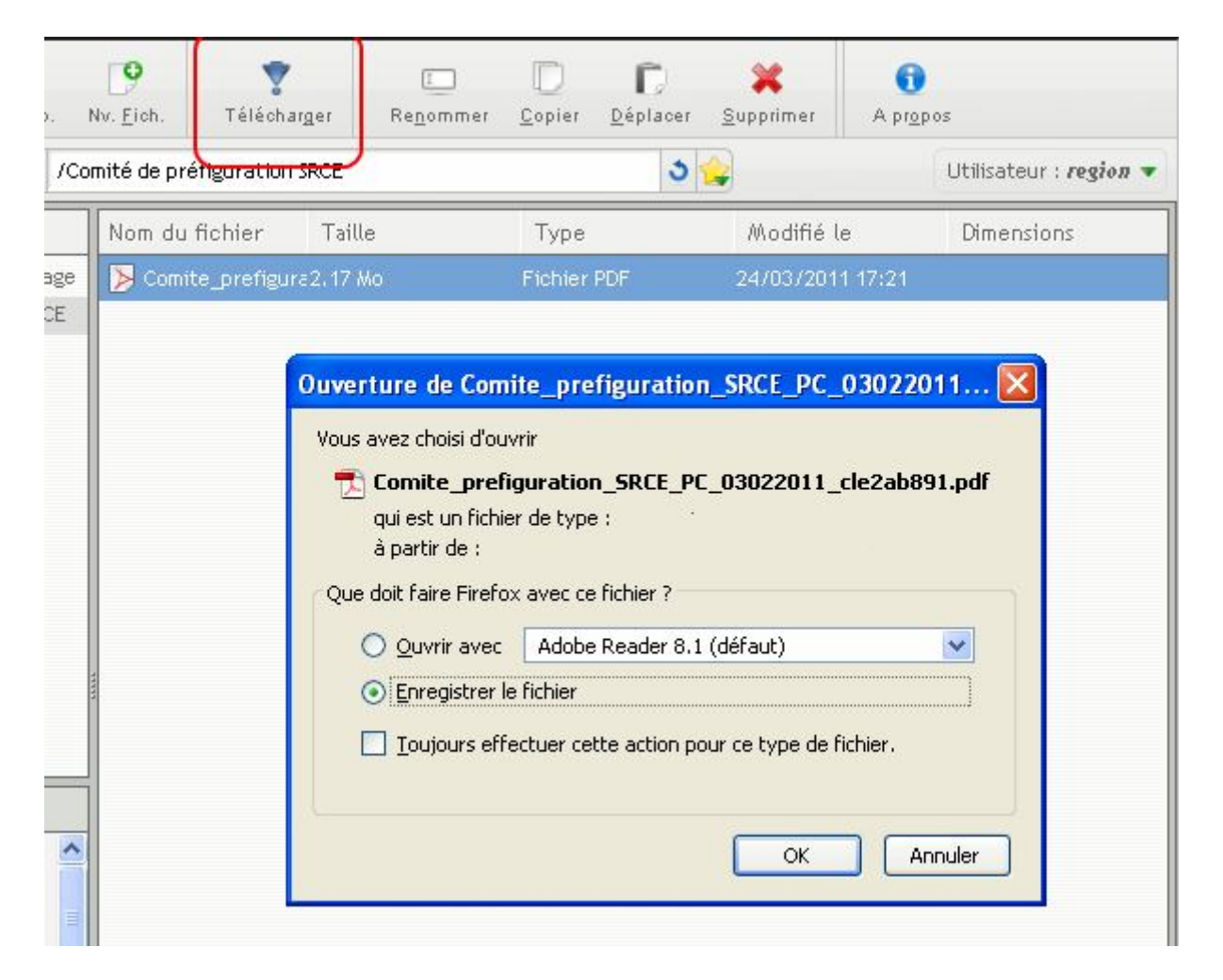

Le fichier sera téléchargé sur votre ordinateur à l'endroit que vous lui aurez indiqué.